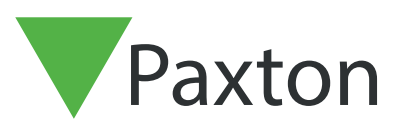

# Net2 APN-1197-NL

Paxton Technology Centre

# Bezettingsgraad configureren in Net2

### Vereisten

- Net2 toegangscontrole software v6.04 of hoger.
- Alleen beschikbaar in combinatie met de Net2 Pro software.
- Voor het configureren zijn Systeembeheerder bevoegdheden benodigd.
- Deuren naar een bepaald gebied dienen voorzien te zijn van zowel een in- als uitlezer om deze functie correct te laten werken.
- Een PC die voldoet aan de minimale
- PC specificaties, zie ook: <<u>www.paxton.info/720</u>>

Let op: het is niet mogelijk om deze functie te gebruiken op een PaxLock of PaxLock Pro

#### Info

3.

Met de functie bezetting beheer kunt u een maximale bezettingsgraad instellen voor een ruimte. Hierdoor kunt u de hoeveelheid mensen in een ruimte controleren en de toegang weigeren wanneer de ruimte vol is.

Om de functie bezetting beheer te kunnen gebruiken dient u gebieden te configureren. Voor meer informatie zie ook: AN1023-NL - Configureer gebieden en groepen van gebieden <a href="https://www.paxton.info/977">www.paxton.info/977</a>>

Wanneer u de gebieden geconfigureerd heeft is uw systeem klaar om de bezetting beheer functie toe te passen.

### Bezetting beheer activeren

- 1. Open de Net2 Configuration Utility.
- 2. Selecteer het tabblad 'Opties' en vink het vakje aan bij de functie 'Bezetting beheer'.

Klik op 'Uitvoeren' om de Net2 services te herstarten en de functie te activeren.

# Net2 APN-1197-NL

|                    | Algemeen Database Wiegand TCP/IP Netwei                                                                                                    | rk instellingen   Net2Air Bridge                                                 | HTML rapport E-mail St                   | MS |
|--------------------|----------------------------------------------------------------------------------------------------|----------------------------------------------------------------------------------|------------------------------------------|----|
|                    | Opties                                                                                                    | Diagnose                                                                         | Printer opties                           |    |
|                    | Opties<br>Net2 Pro heeft verschillende geavanceerde opties welke indiv<br>Selecteer hieronder de opties die u wenst te gebruiken.<br>WAARSCHUWING: Indien u een al geselecteerde optie uitzel<br>softwarel | vidueel aan of uit gezet kunnen word<br>t, zullen alle instellingen voor deze op | en.<br>tie verwijderd worden uit de Net2 |    |
|                    |                                                                                                    |                                                                                  |                                          | -  |
| And the particular |                                                                                                    |                                                                                  |                                          |    |
|                    | Bezetting beheer                                                                                                    |                                                                                  |                                          |    |
|                    |                                                                                                    |                                                                                  |                                          |    |
|                    | Iv deavanceelde bevoeguneden                                                                                                    |                                                                                  |                                          |    |
|                    |                                                                                                    |                                                                                  |                                          |    |
| AVVELVVEN          | I Securiy Lockdown                                                                                                    |                                                                                  |                                          |    |
|                    |                                                                                                    |                                                                                  |                                          | DA |
|                    |                                                                                                    |                                                                                  |                                          |    |
|                    |                                                                                                    |                                                                                  |                                          |    |
|                    |                                                                                                    |                                                                                  |                                          |    |
|                    |                                                                                                    |                                                                                  |                                          |    |
|                    |                                                                                                    |                                                                                  |                                          | E  |
|                    |                                                                                                    |                                                                                  |                                          |    |
|                    |                                                                                                    |                                                                                  |                                          |    |
|                    | 1                                                                                                    |                                                                                  |                                          |    |
|                    |                                                                                                    |                                                                                  |                                          |    |

- 4. Open het tabblad 'HTML rapport' om de locatie van het HTML rapport te selecteren of het rapport uit te schakelen.
- 5. Selecteer hoe vaak het HTML rapport ververst dient te worden. Standaard wordt het HTML rapport om de 15 seconden ververst.
- 6. Om te voldoen aan de privacy richtlijnen kunt u de tabel met de gebruikersinformatie in het HTML rapport verbergen. Selecteer 'gebruikerstabel verbergen in het rapport' dit zal de gebruikersinformatie verbergen.

| P Net2 Server Configuratie Tool                                                                                                    | <    |
|----------------------------------------------------------------------------------------------------|------|
| Opties Diagnose Printer opties<br>Algemeen Database Wiegand TCP/IP Netwerk instellingen Net2Air Bridge HTML rapport E-mail SMS                                                                                                    |      |
| Creëer Clockedin en Whosin webpagina rapporten                                                                                                    |      |
| U kan er voor kiezen om live HTML rapporten te genereren van elke gebruiker zijn deur en tijdregistratie activiteiten. Clockedin html laat<br>zien wie er is "ingeklokt". Whoistn html laat elke aanwezige gebruiker zien en zijn laatst bekende positie. Beide files bevinden zich in de<br>volgende folder: |      |
| Directory:                                                                                                    |      |
| C/Net2 Access Control\                                                                                                    |      |
| Pagina vernieuwen na (seconden)                                                                                                    |      |
| 15 ÷                                                                                                    | TT & |
| ☐ Creëer een aanwezigheid rapport met bezettingsgraad U kunt ervoor kiezen om voor elk gebied een live HTML-rapport te genereren die laat zien hoeveel gebruikers er in het gebied zijn en hoe de bezettingsgraad is. Deze HTML-rapporten bevinden zich in de volgende map:                                   |      |
| Directory: C:\Net2 Access Control\Dccupancy Management Reports\                                                                                                    |      |
| Pagina vernieuwen na (seconden)                                                                                                    |      |
| 2 C                                                                                                    |      |
| OK Annuleren Uitvoeren                                                                                                    |      |

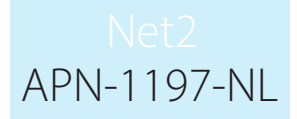

7. Wanneer u het rapport heeft ingesteld klikt u op '**Uitvoeren**' om de Net2 services te herstarten en de wijzigingen op te slaan.

# Configureren van de software

- 1. Open de Net2 software.
- 2. Selecteer 'Gebieden' in de boomstructuur.
- 3. Selecteer het tabblad 'Bezetting beheer'.

| ngeeentrele                                                                                    | Gebieden                                                                     |                                                                                 |                                                                                                 |                                  |  |
|------------------------------------------------------------------------------------------------|------------------------------------------------------------------------------|---------------------------------------------------------------------------------|-------------------------------------------------------------------------------------------------|----------------------------------|--|
| ingscontrole<br>tenissen                                                                       | Gebieden Lezer instellingen Groep van gebieden Bezetting                     | beheer                                                                          |                                                                                                 |                                  |  |
| ers<br>aties                                                                                   | Gabied                                                                       | 1                                                                               | Maximaal a setal asherikara is bat ashind                                                       | Majas teanna hi mujimta katatina |  |
| en d's<br>si<br>isback<br>e na caties<br>onden<br>ten<br>trighiaticoveracht<br>steembeheerders | Karitoo                                                                      |                                                                                 | 10                                                                                              |                                  |  |
| s 🎗                                                                                            | Reset                                                                        | □ □ Automatische reset                                                          | Inactiviteitsperiode                                                                            |                                  |  |
| ls 🎗                                                                                           | Verplaats gebruikers van het geselecteerde gebied naar het<br>buiten gebied. | Reset de huidige bezetting voor alle<br>gebieden op het geselecteerde tijdstip. | Selecteer hoeveel uur een gebruiker inactief<br>kan zijn voordat deze verplaatst wordt naar het |                                  |  |
| i.                                                                                             | Alle gebieden                                                                | 02.00 🛨                                                                         | 18 turen                                                                                        |                                  |  |
| mentatie 🗧 🗧                                                                                   |                                                                              |                                                                                 |                                                                                                 |                                  |  |

- 4. **Maximaal aantal gebruikers in het gebied** Hier stelt u het maximale aantal gebruikers voor dit gebied in, standaard is dit ingesteld op 10.
- 5. Weiger toegang bij maximale bezetting Wanneer u 'Ja' selecteert worden gebruikers geweigerd wanneer de maximale bezetting bereikt is. Gebruikers dienen dan te wachten tot iemand het gebied verlaat voor zij naar binnen kunnen.
- 6. **Reset** Wanneer u ziet dat de ruimte leeg is maar er nog gebruikers in het gebied staan kunt u het gebied resetten. Dit zal alle gebruikers die nog in het gebied staan naar het buiten gebied verplaatsen waardoor de bezetting op nul staat.
- 7. Automatische reset Als u weet dat het gebied op bijvoorbeeld 22:00 altijd leeg is kunt u het systeem een automatische reset laten uitvoeren. Dit zal alle gebruikers die nog in het gebied staan naar het buiten gebied verplaatsen.
- 8. **Inactiviteitsperiode** Selecteer een periode waarin gebruikers inactief kunnen zijn voordat ze naar het buiten gebied verplaatst worden. Hiermee zorgt u ervoor dat de telling accuraat blijft aangezien u ervan uit kunt gaan dat na bijvoorbeeld 72 uur een gebruiker het gebied verlaten heeft.

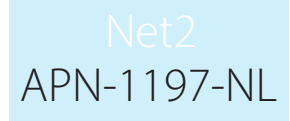

### Gebruikers naar het buiten gebied verplaatsen

Als u weet dat een gebruiker een gebied heeft verlaten maar niet de uit lezer gebruikt heeft, kunt u deze gebruiker handmatig uit dat gebied verwijderen door de volgende stappen te volgen:

- 1. Selecteer de gebruiker die u wilt verplaatsen naar het buitengebied.
- 2. Klik op het tabblad 'bezetting beheer'
- 3. Klik op de knop '**Reset**' om de gebruiker naar het buiten gebied te verplaatsen.

| - Marcia De M                                                                                                    |                           |                                                   |                                                                              |                    |                     |
|----------------------------------------------------------------------------------------------------|---------------------------|---------------------------------------------------|------------------------------------------------------------------------------|--------------------|---------------------|
| Ven                                                                                                    | nieuwen 🦪 Afdrukken 🤱     | Zoek een gebruiker 🛛 🔓 Beheer deuren 🛛 🤱 N        | ieuwe gebruiker 👻 🥲 Timesheet 🗸                                              |                    |                     |
| oegangscontrole                                                                                                    | Van den Berg, Sandr       |                                                   |                                                                              |                    |                     |
| beurtenissen                                                                                                    | Voomaam                   | Sandra                                            |                                                                              |                    |                     |
| Bakker, Piet                                                                                                    | Achternaam                | Van den Berg                                      |                                                                              |                    |                     |
| Damen, Piet                                                                                                    | Afdeling                  | (Geen afdeling)                                   |                                                                              |                    | ✓ Toevoegen afdelin |
| Pietersen, Willemijn                                                                                                    | Telefoon                  |                                                   | Mobiel                                                                       |                    |                     |
| torisaties                                                                                                    | Functie                   |                                                   |                                                                              |                    |                     |
| dschema's                                                                                                    |                           | Geldig van                                        |                                                                              | Geldig tot         |                     |
| uren<br>hieden                                                                                                    |                           | 26- 6-2020                                        | <u> </u>                                                                     | Venoopt nooit      |                     |
| ti-passback                                                                                                    | Bevoegdheden Kaarten      | Gebruiker gegevens   Overige gegevens   Gebeurten | issen   Huidige geldigheid   Anti-passback   Multi-partitie Inbraak integrat | e Bezetting beheer |                     |
| ggers en acties                                                                                                    | Beheer de aanwezigheid    | van een gebruiker in het gebied                   |                                                                              |                    |                     |
| ttegronden                                                                                                    | Reset de samueziahaid     | una dara raha ikas an                             |                                                                              |                    |                     |
| aponen<br>wezinheidsoverzicht                                                                                                    | verplaatst de gebruiker r | naar het buiten gebied. Reset                     |                                                                              |                    |                     |
| 12 systeembeheerders                                                                                                    |                           |                                                   |                                                                              |                    |                     |
|                                                                                                    |                           |                                                   |                                                                              |                    |                     |
|                                                                                                    |                           |                                                   |                                                                              |                    |                     |
|                                                                                                    |                           |                                                   |                                                                              |                    |                     |
|                                                                                                    |                           |                                                   |                                                                              |                    |                     |
|                                                                                                    |                           |                                                   |                                                                              |                    |                     |
|                                                                                                    |                           |                                                   |                                                                              |                    |                     |
|                                                                                                    |                           |                                                   |                                                                              |                    |                     |
|                                                                                                    |                           |                                                   |                                                                              |                    |                     |
|                                                                                                    |                           |                                                   |                                                                              |                    |                     |
| cties 🏦                                                                                                    |                           |                                                   |                                                                              |                    |                     |
| cties 🔹                                                                                                    |                           |                                                   |                                                                              |                    |                     |
| cties 🔹                                                                                                    |                           |                                                   |                                                                              |                    |                     |
| cties<br>bruiker blokkeren<br>bruiker verwijderen<br>uwe gebruiker<br>voegen                                                                                                    |                           |                                                   |                                                                              |                    |                     |
| rties  © pruiker blokkeren pruiker verwijderen uwe gebruiker voegen oggen                                                                                                    |                           |                                                   |                                                                              |                    |                     |
| tties (*)<br>bruiker blokkeren<br>pruiker verwijderen<br>uwe gebruiker<br>voegen<br>oggen                                                                                                    |                           |                                                   |                                                                              |                    |                     |
| cties<br>bruiker blokkeren bruiker verwijderen voegen loggen<br>etails                                                                                                    |                           |                                                   |                                                                              |                    |                     |
| cties (*)<br>bruiker blokkeren<br>bruiker verwijderen<br>uwe gebruiker<br>voegen<br>loggen<br>etails (*)                                                                                                    |                           |                                                   |                                                                              |                    |                     |
| cties<br>bruiker verwijderen<br>twee gebruiker<br>voegen<br>etalis<br>etalis<br>te bekende locate                                                                                                    |                           |                                                   |                                                                              |                    |                     |
| cties                                                                                                    |                           |                                                   |                                                                              |                    |                     |
| cties                                                                                                    |                           |                                                   |                                                                              |                    |                     |
| cties (*)<br>bruiker verwijderen<br>weegenuiker<br>voegen<br>etails (*)<br>an Berg, Sandra<br>e bekende locatie<br>220 15:53:08                                                                                                    |                           |                                                   |                                                                              |                    |                     |
| cties            cties <ul> <li>bruiker blokkeren<br/>pruiker verwijderen<br/>wegebruiker<br/>oogen</li> <li>etails</li> <li>m</li> <li>m Berg, Sandra<br/>e bekende locatie<br/>r</li> <li>p 20 15:53:08</li> </ul> <li>xumentatie</li> | Vastleggen foto           | Selecteer foto Verwijder foto Blokke              | ren gebruiker VCF exporteren                                                 |                    | Uhveren             |

## Gebruiker vrijstellen

Als u geselecteerde personeelsleden wilt vrijstellen van bezettingsbeheer zoals managers of bedrijf hulpverleners, volgt u de volgende stappen:

- 1. Selecteer 'Gebruikers' in het menu aan de linkerkant en kies de gebruiker die u wilt vrijstellen van de bezetting beheer functie.
- 2. Klik in de gebruiker op het tabblad 'Bezetting beheer'.
- 3. Vink de optie 'Deze gebruiker is vrijgesteld van bezetting beheer functie'.

### Start een trigger en actie regel wanneer het gebied bezet is,

- 1. Klik in de boomstructuur op '**Triggers en Acties**', indien u deze optie niet beschikbaar heeft gaat u in de taakbalk naar '**Overzicht**' en vinkt u de optie triggers en acties aan.
- 2. Klik op de knop '**Toevoegen**'.

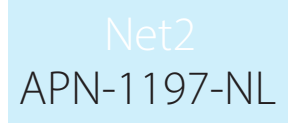

- 3. Selecteer de trigger 'Wanneer een specifieke bezettingsgraad in een gebied bereikt is...'.
- 4. Selecteer de gebieden waar de regel op actief dient te zijn.

|               |      | 1.44                     |                                                                                                    |                        |  |
|---------------|------|--------------------------|----------------------------------------------------------------------------------------------------|------------------------|--|
| Triggers en a | ties |                          |                                                                                                    |                        |  |
| Regel naam    | Туре | Wanneer is de regel acti | ef                                                                                                    |                        |  |
|               |      |                          |                                                                                                    |                        |  |
|               |      |                          |                                                                                                    |                        |  |
|               |      |                          |                                                                                                    |                        |  |
| emin<br>Canta |      |                          |                                                                                                    |                        |  |
| Sanura        |      |                          |                                                                                                    |                        |  |
|               |      |                          |                                                                                                    |                        |  |
|               |      |                          |                                                                                                    |                        |  |
|               |      |                          |                                                                                                    |                        |  |
|               |      | 1222 Tripper on Artist   |                                                                                                    | ~ 1                    |  |
|               |      | ingger en Acties         |                                                                                                    | ~                      |  |
|               |      |                          |                                                                                                    |                        |  |
|               |      |                          | Welkom bij Net2 Triggers en Acties                                                                        |                        |  |
| rzicht        |      |                          | K                                                                                                    |                        |  |
| erders        |      |                          | Nies een type gebeurtenis (trigger), die de reden zal zijn on                                             | n een actie te starten |  |
|               |      |                          | 1                                                                                                    |                        |  |
|               |      |                          | l<br>Manual and askedia barran advance barti dan a                                                        |                        |  |
|               |      |                          | Wanneer de toegang van een gebruiker geweigerd is doo                                                     | or een deur            |  |
|               |      |                          | Wanneer een willekeurige kaart of tag wordt aangeboder                                                    | bij een deur           |  |
|               |      |                          | Wanneer een verloren kaart wordt aangeboden aan een                                                       | deur                   |  |
|               |      |                          | Wanneer het inbraaksysteem ingeschakeld is                                                                |                        |  |
|               |      |                          | Wanneer de exit drukknop ingedrukt is                                                                     |                        |  |
|               |      |                          | Wanneer de deurbel knop is ingedrukt                                                                      |                        |  |
|               |      |                          | Wanneer een ingang van een I/O module wordt gespren                                                       | i                      |  |
|               |      |                          | Wanneer een instelling van het systeem gewijzigd werd                                                     |                        |  |
|               |      |                          | Wanneer een deurcontroller on-line komt                                                                   |                        |  |
|               |      |                          | Wanneer een I/O module off-line gaat<br>Wannaar een I/O module on-line komt                               |                        |  |
| *             |      |                          | Wanneer er een brand alarm geactiveerd wordt                                                              |                        |  |
| we trigger    |      | -                        | Wanneer er een lokaal alarm is op een deurcontroller<br>Wanneer een tijdschema actief wordt               |                        |  |
|               |      |                          | Wanneer een tijdschema inactief wordt                                                                     |                        |  |
|               |      |                          | Wanneer Lockdown via het scherm wordt geactiveerd                                                         |                        |  |
|               |      |                          | Wanneer een deurbeslag een lage batterij melding geeft.                                                   |                        |  |
| *             |      |                          | Wanneer een deurbeslag een kritieke batterij melding gee<br>Wanneer een keunad een sabotage melding geeft | ít                     |  |
| s             |      |                          | Op een specifieke tijd                                                                                    |                        |  |
|               |      |                          | Actie onmiddellijk uitvoeren<br>Wannaar er een Net2 Fotu gebeurtenis plaatsvindt                          |                        |  |
|               |      |                          | warneer er een wetz chuy gebeutenis pidatsvinut                                                           |                        |  |

5. Selecteer nu bij welke bezettingsgraad de trigger en actie regel gestart dient te worden.

| Treat roogangsconnoic                                          |                       |          | 1                 |                                |                       |                             |      |                  |                   |
|----------------------------------------------------------------|-----------------------|----------|-------------------|--------------------------------|-----------------------|-----------------------------|------|------------------|-------------------|
| Gebeurtenissen                                                 | Regel naam            | Туре     | Wanneer is de reg | el actief                      |                       |                             |      |                  |                   |
| Gebruikers Bakker Piet                                         |                       |          |                   |                                |                       |                             |      |                  |                   |
| 💆 Damen, Piet                                                  |                       |          |                   |                                |                       |                             |      |                  |                   |
| 👰 Pietersen, Willemijn                                         |                       |          |                   |                                |                       |                             |      |                  |                   |
| 🤱 Van den Berg, Sandra                                         |                       |          |                   |                                |                       |                             |      |                  |                   |
| Autorisaties                                                   |                       |          |                   |                                |                       |                             |      |                  |                   |
| Deuren                                                         |                       |          |                   |                                |                       |                             |      |                  |                   |
| 🖥 Gebieden                                                     |                       |          |                   |                                |                       |                             |      |                  |                   |
| Manti-passback                                                 |                       |          | Trigger en Acties | E I                            |                       |                             | ×    |                  |                   |
| <ul> <li>I riggers en acties</li> <li>Plattegronden</li> </ul> |                       |          |                   |                                |                       |                             |      |                  |                   |
| 🖉 Rapporten                                                    |                       |          |                   | Wanneer een specif             | ieke bezettingsg      | raad in een gebied bere     | ikt  |                  |                   |
| Aanwezigheidsoverzicht                                         |                       |          |                   | IS<br>King da dayan an latinat |                       |                             |      |                  |                   |
| Net2 systeembeheerders                                         |                       |          |                   | Kies de deuten en/or ner       | gebied waarn deze fun | cile moet worden toegepast. |      |                  |                   |
|                                                                |                       |          |                   |                                | >                     | Kantoor                     |      |                  |                   |
|                                                                |                       |          |                   |                                | <                     |                             |      |                  |                   |
|                                                                |                       |          |                   |                                | >>                    |                             |      |                  |                   |
|                                                                |                       |          |                   |                                |                       |                             |      |                  |                   |
|                                                                |                       |          |                   |                                |                       |                             |      |                  |                   |
|                                                                |                       |          |                   |                                |                       |                             |      |                  |                   |
|                                                                |                       |          |                   |                                |                       |                             |      |                  |                   |
|                                                                |                       |          |                   |                                |                       |                             |      |                  |                   |
|                                                                |                       |          |                   | <                              | >                     | <                           | >    |                  |                   |
| lat2 action                                                    |                       |          |                   |                                | Annuleren <           | Vorige Volgende > Volto     | oien |                  |                   |
| vetz acties                                                    |                       |          | L                 |                                |                       |                             |      |                  |                   |
| en acties                                                      |                       |          |                   |                                |                       |                             |      |                  |                   |
| <ul> <li>Uitloggen</li> </ul>                                  |                       |          |                   |                                |                       |                             |      |                  |                   |
| let2 details 🌸                                                 |                       |          |                   |                                |                       |                             |      |                  |                   |
| riggers en acties                                              |                       |          |                   |                                |                       |                             |      |                  |                   |
|                                                                |                       |          |                   |                                |                       |                             |      |                  |                   |
| let2 documentatie 🛛 🗧                                          |                       |          |                   |                                |                       |                             |      |                  |                   |
|                                                                | Toevoegen Verwijderen | Wijzigen |                   |                                |                       |                             |      |                  | Uitvoeren         |
|                                                                |                       |          |                   |                                |                       |                             |      | Systeembeheerder | 😡 Desktop-63fnd67 |
|                                                                |                       |          |                   |                                |                       | V V                         |      |                  |                   |
|                                                                |                       |          |                   |                                |                       |                             |      |                  |                   |
|                                                                |                       |          |                   |                                |                       |                             |      |                  |                   |
|                                                                |                       |          |                   |                                |                       |                             |      |                  |                   |

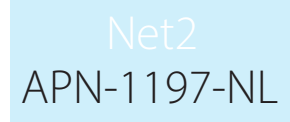

6. Selecteer wanneer de regel actief dient te zijn.

| Bestand Overzicht Gainaar Extra's Op | oties <u>H</u> elp            |                                |                       |                                                     |                                         |                   |                   |
|--------------------------------------|-------------------------------|--------------------------------|-----------------------|-----------------------------------------------------|-----------------------------------------|-------------------|-------------------|
| 🛵 Terug + 🛋 Vooruit - 💽 Verni        | ieuwen 🛛 🎻 Afdrukken 🤱 Zoek e | en gebruiker 🛛 🔓 Beheer deuren | 🤰 Nieuwe gebruiker 🔸  | 🕒 Timesheet 🕶                                       |                                         |                   |                   |
| Not2 Teenangeentrale                 | Triggers en acties            |                                |                       |                                                     |                                         |                   |                   |
| Gebeutenissen                        | Begel naam                    | Тире                           | Wanneer is de regel a | ctief                                               |                                         |                   |                   |
| E Sebruikers                         |                               | 1.000                          |                       |                                                     |                                         |                   |                   |
| 🙎 Bakker, Piet                       |                               |                                |                       |                                                     |                                         |                   |                   |
| 👰 Damen, Piet                        |                               |                                |                       |                                                     |                                         |                   |                   |
| 🤱 Pietersen, Willemijn               |                               |                                |                       |                                                     |                                         |                   |                   |
| _ 🤮 Van den Berg, Sandra             |                               |                                |                       |                                                     |                                         |                   |                   |
| E 🎽 Autorisaties                     |                               |                                |                       |                                                     |                                         |                   |                   |
| E 😜 lijdschema's                     |                               |                                |                       |                                                     |                                         |                   |                   |
| Gebieden                             |                               |                                |                       |                                                     |                                         |                   |                   |
| Anti-nassback                        |                               |                                | Contract in the       |                                                     |                                         |                   |                   |
| Triggers en acties                   |                               |                                | Mig Irigger en Acties |                                                     | ×                                       |                   |                   |
| 🗄 👁 Plattegronden                    |                               |                                |                       |                                                     |                                         |                   |                   |
| 🕀 🚮 Rapporten                        |                               |                                |                       | Wanneer een specifieke b                            | ezettingsgraad in een gebied bereikt    |                   |                   |
| Aanwezigheidsoverzicht               |                               |                                |                       | Calantana da banattinanana dunan                    | and a setter marked as a transformed as |                   |                   |
| Ref Net2 systeembeheerders           |                               |                                |                       | Selecteel de bezettingsgraad war                    | inder de ache gestalt moet worden       |                   |                   |
| 1                                    |                               |                                |                       |                                                     |                                         |                   |                   |
|                                      |                               |                                | 1                     | Gelijk aan                                          | ~                                       |                   |                   |
|                                      |                               |                                |                       | Maximale bezetting                                  |                                         |                   |                   |
|                                      |                               |                                |                       |                                                     | W                                       |                   |                   |
|                                      |                               |                                |                       | O Percentage van de maximale p                      | sezering                                |                   |                   |
|                                      |                               |                                |                       | 100                                                 |                                         |                   |                   |
|                                      |                               |                                |                       | <ul> <li>Aantal gebruikers in het gebied</li> </ul> | d .                                     |                   |                   |
|                                      |                               |                                |                       | 3                                                   | *                                       |                   |                   |
|                                      |                               |                                |                       |                                                     |                                         |                   |                   |
|                                      |                               |                                |                       |                                                     |                                         |                   |                   |
|                                      |                               |                                |                       |                                                     |                                         | -                 |                   |
| Net2 acties                          |                               |                                |                       | Annu                                                | uleren < Vorige Volgende > Voltooien    |                   |                   |
|                                      |                               |                                | 1                     |                                                     |                                         |                   |                   |
| en acties                            |                               |                                |                       |                                                     |                                         |                   |                   |
| <ul> <li>Uitloggen</li> </ul>        |                               |                                |                       |                                                     |                                         |                   |                   |
|                                      |                               |                                |                       |                                                     |                                         |                   |                   |
| Net2 details                         |                               |                                |                       |                                                     |                                         |                   |                   |
| Triggers en acties                   |                               |                                |                       |                                                     |                                         |                   |                   |
|                                      |                               |                                |                       |                                                     |                                         |                   |                   |
| Net2 documentatie                    |                               |                                |                       |                                                     |                                         |                   |                   |
|                                      | Toevoegen Verwijderen W       | fijzigen                       |                       |                                                     |                                         |                   | Uitvoeren         |
|                                      |                               |                                |                       |                                                     |                                         | Customikakandar   | Deskter ClindC7   |
|                                      |                               |                                |                       |                                                     |                                         | systeenmenteeruer | 3 Deskioprobind67 |

7. Selecteer of er een vertraging toegepast dient te worden.

| t2 Toegangscontrole                              | Triggers en acties    |          |                        |                                  |                                      |                  |                   |
|--------------------------------------------------|-----------------------|----------|------------------------|----------------------------------|--------------------------------------|------------------|-------------------|
| Gebeurtenissen                                   | Regel naam            | Туре     | Wanneer is de regel ac | tief                             |                                      |                  |                   |
| Gebruikers                                       |                       |          |                        |                                  |                                      |                  |                   |
| 🦉 Damen, Piet                                    |                       |          |                        |                                  |                                      |                  |                   |
| Pietersen, Willemijn                             |                       |          |                        |                                  |                                      |                  |                   |
| Autorisaties                                     |                       |          |                        |                                  |                                      |                  |                   |
| Tijdschema's                                     |                       |          |                        |                                  |                                      |                  |                   |
| Gebieden                                         |                       |          |                        |                                  |                                      |                  |                   |
| Anti-passback                                    |                       |          | Trigger en Acties      |                                  | ×                                    |                  |                   |
| Triggers en acties<br>Plattegronden              |                       |          |                        |                                  |                                      |                  |                   |
| Rapporten                                        |                       |          |                        | Wanneer een specifieke b         | ezettingsgraad in een gebied bereikt |                  |                   |
| Aanwezigheidsoverzicht<br>Nat2 sustaambebaarders |                       |          |                        | Kies wanneer deze functie geacti | veerd is                             |                  |                   |
| There ayardember to the total                    |                       |          |                        |                                  |                                      |                  |                   |
|                                                  |                       |          |                        |                                  |                                      |                  |                   |
|                                                  |                       |          |                        | De functie is geactiveerd ge     | edurende het volgend tijdschema      |                  |                   |
|                                                  |                       |          |                        | U Deze functie is altijd geactiv | veerd buten het volgende tijdschema  |                  |                   |
|                                                  |                       |          |                        |                                  |                                      |                  |                   |
|                                                  |                       |          |                        | 24 uur / / dage                  | in ~                                 |                  |                   |
|                                                  |                       |          |                        |                                  |                                      |                  |                   |
|                                                  |                       |          |                        |                                  |                                      |                  |                   |
|                                                  |                       |          |                        |                                  |                                      |                  |                   |
| t2 acties 🌼                                      |                       |          |                        | Ann                              | uleren < Vorige Volgende > Voltooien |                  |                   |
| Toevoegen nieuwe trigger                         |                       |          |                        |                                  |                                      |                  |                   |
| en acties<br>Uitloggen                           |                       |          |                        |                                  |                                      |                  |                   |
|                                                  |                       |          |                        |                                  |                                      |                  |                   |
| 2 details 🌸                                      |                       |          |                        |                                  |                                      |                  |                   |
| ggers en acties                                  |                       |          |                        |                                  |                                      |                  |                   |
| 2 documentatie 🛛 🖇                               |                       |          |                        |                                  |                                      |                  |                   |
|                                                  | Toevoegen Verwijderen | Wijzigen |                        |                                  |                                      |                  | Uitvoeren         |
|                                                  |                       |          |                        |                                  |                                      | Systeembeheerder | 🚽 Desktop-63fnd67 |
|                                                  |                       |          |                        |                                  |                                      |                  |                   |
|                                                  |                       |          |                        |                                  |                                      |                  |                   |
|                                                  |                       |          |                        |                                  |                                      |                  |                   |
|                                                  |                       |          |                        |                                  |                                      |                  |                   |
|                                                  |                       |          |                        |                                  |                                      |                  |                   |
|                                                  |                       |          |                        |                                  |                                      |                  |                   |

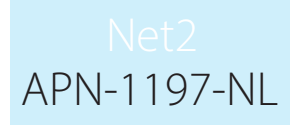

8. Selecteer welke actie u wilt uitvoeren.

| oegangscontrole                                                                                                    | Triggers en acties |      |                                                                                                    |   |
|----------------------------------------------------------------------------------------------------|--------------------|------|----------------------------------------------------------------------------------------------------|---|
| beurtenissen<br>bruikers<br>Bakker, Piet<br>Damen, Piet<br>Pietersen, Willemijn<br>Van den Berg, Sandra<br>torisaties                      | Regel naam         | Туре | Wanneer is de regel actief                                                                                                    |   |
| tischemä's<br>uren<br>in pastback<br>pastback<br>gegers en acties<br>titegronden<br>ponten<br>nwezigheidsoverzicht<br>L2 systeembeheerders |                    |      | Trigger en Acties ×<br>Wanneer een specifieke bezettingsgraad in een gebied bereikt<br>is<br>Stel een tijdsvertraging in tussen de trigger en de acties |   |
|                                                                                                    |                    |      | Geen vetraging     Ovetraging actie     Tridsvetraging (Phrmm tel     00.00.00                                                                          |   |
| cties 🔹                                                                                                    |                    |      | Annuleren <voirge volgende=""> Voltooien</voirge>                                                                                                    |   |
| loggen                                                                                                    |                    |      |                                                                                                    |   |
| etails 🏾 🏝<br>ers en acties                                                                                                    |                    |      |                                                                                                    |   |
| ocumentatie 🛛 🗧                                                                                                    |                    |      |                                                                                                    | - |

9. Wanneer de regel geconfigureerd is klikt u op 'Uitvoeren'.

| and with a state of the second second sec                                                                                                    | stanjscon Berel naam                     | Tune  | Wanneer is de renel actief             |                       |  |
|----------------------------------------------------------------------------------------------------|------------------------------------------|-------|----------------------------------------|-----------------------|--|
| beker, Peid<br>Gener, Peid<br>Gener                                                                                            | kers                                     | 1.980 |                                        |                       |  |
| James Ref<br>Hersen Walking<br>Sandback<br>Sandback | kker, Piet                               |       |                                        |                       |  |
| <pre>ketersts: Multianum of ond Puig. Sands andres on andreg Sands andres on andreg Sands andres on andres on a</pre>                                                                                                    | amen, Piet                               |       |                                        |                       |  |
| <pre>kine in solution that is a state in the solution to the solution the solution</pre>                                                                                                    | etersen, Willemin<br>en den Berg, Sandra |       |                                        |                       |  |
| <pre>dem is in a constant is in a constant is in a consta</pre>                                                                                                    | aties                                    |       |                                        |                       |  |
| ni<br>den<br>den<br>den<br>der<br>der<br>der<br>der<br>den<br>den<br>den<br>den<br>den<br>den<br>den<br>den                                                                                                    | nema's                                   |       |                                        |                       |  |
| definished   period   period   soution   soution                                                                                                    | n                                        |       |                                        |                       |  |
| Advision Advisor of the set of the set of th                                                                                                    | Jen                                      |       |                                        |                       |  |
| sgondh<br>oden<br>oden<br>sgotedherweicht<br>sgotenbehengides<br>sgotenbehengides<br>sgotenbehen                                                                                                    | rs en acties                             |       | Trigger en Acties                      | ×                     |  |
| oten   segon inicurve trigger                                                                                                    | ronden                                   |       |                                        |                       |  |
| excluded coverable   systembed bedred coverable     Systembed bedred coverable     Kies welke acties u wit uk voeren     Situe een ukiegen gan     Situe een ukiegen gan     Situe een ukiegen gan     Situe een ukiegen gan     Situe een ukiegen gan     Situe een ukiegen sente     Situe een ukiegen gan     Situe een deu daan     Situe een deu daan   Situe een deu daan     Situe een deu daan     Situe een deu daan     Situe een deu daan     Situe een deu daan     Situe een deu daan     Situe een deu daan     Situe een deu daan     Situe een deu daan     Situe een deu daan     Sit                                                                                                    | iten                                     |       | wanneer een specifieke bezettingsgraad | in een gebied bereikt |  |
| syncericiteredius:                                                                                                    | izigheidsoverzicht                       |       | Kies welke acties u wit uit voeren     |                       |  |
| is:      aits      s on acties                                                                                                    | ysteembeneerders                         |       |                                        |                       |  |
| is a actis                                                                                                    |                                          |       |                                        |                       |  |
| es es en acties                                                                                                    |                                          |       | Stuur een uitgang aan                  |                       |  |
| Annuleren Voige Volgende Voltooien                                                                                                    |                                          |       |                                        | elen                  |  |
| lies  iggen lies s en acties                                                                                                    |                                          |       | Sturr een SMS                          |                       |  |
| ies                                                                                                    |                                          |       | Bestuur Lockdown                       |                       |  |
| ies                                                                                                    |                                          |       | Stuur een deur aan                     |                       |  |
| <pre>kes</pre>                                                                                                    |                                          |       | Start een .exe bestand                 |                       |  |
| ies                                                                                                    |                                          |       | Wijzig autorisatie                     |                       |  |
| Annuleten (Vaige Valgende) Valtaaien alis  sen acties                                                                                                    |                                          |       |                                        |                       |  |
| es x<br>oegen nieuwe trigger<br>ggen<br>alls &<br>s en acties<br>montation X                                                                                                    |                                          |       | Annuleren < Vorige                     | Volgende > Voltooien  |  |
| ails  sen acties                                                                                                    | 5 8                                      |       |                                        |                       |  |
| ggen lais 2 sen acties                                                                                                    | egen nieuwe trigger<br>ties              |       |                                        |                       |  |
| alls 8<br>s en acties                                                                                                    | gen                                      |       |                                        |                       |  |
| alis ×<br>s en acties                                                                                                    |                                          |       |                                        |                       |  |
| s en acties                                                                                                    | ils 🌣                                    |       |                                        |                       |  |
|                                                                                                    | en acties                                |       |                                        |                       |  |
|                                                                                                    | mentatie ×                               |       |                                        |                       |  |

Let op: Voor de bezetting functie dient er een verbinding te zijn tussen de Net2 controller en Net2 software. Wanneer de verbinding verbroken is zal het systeem verder functioneren volgens de ingestelde autorisaties.

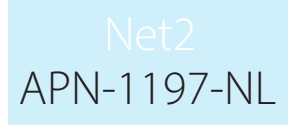

# Aanwezigheidsrapport met bezettingsgraad

Wanneer de functie volledig geconfigureerd is zal Net2 voor ieder gebied een HTML rapport genereren. Standaard worden deze rapporten in de volgende locatie opgeslagen:

C:\Net2 Access Control\Occupancy Management Reports\

Om het rapport te bekijken dubbelklikt u op het .HTML bestand.

Het is ook mogelijk om het rapport op een andere PC of tablet te bekijken. Hiervoor dient u de map waar het rapport in opgeslagen staat te delen. Rechtsklik op de bestandsmap waar het rapport in is opgeslagen en klik op eigenschappen en open het tabblad delen. Hierin kunt u de bestandsmap delen met specifieke gebruikers of iedereen.

Kopieer vervolgens de link in uw browser om het rapport te openen, hieronder ziet u een voorbeeld van de link:

file://IP-adres/Occupancy%20Management%20Reports/Kantoor%20-%20Aanwezigheidsrapport.html

De kolom toont wanneer de gebruiker voor het laatst in dit gebied is gezien door het systeem. Wanneer de gebruiker een ander gebied betreed zal deze van het rapport worden verwijderd en getoond worden in het rapport van het gebied dat hij betreden heeft.

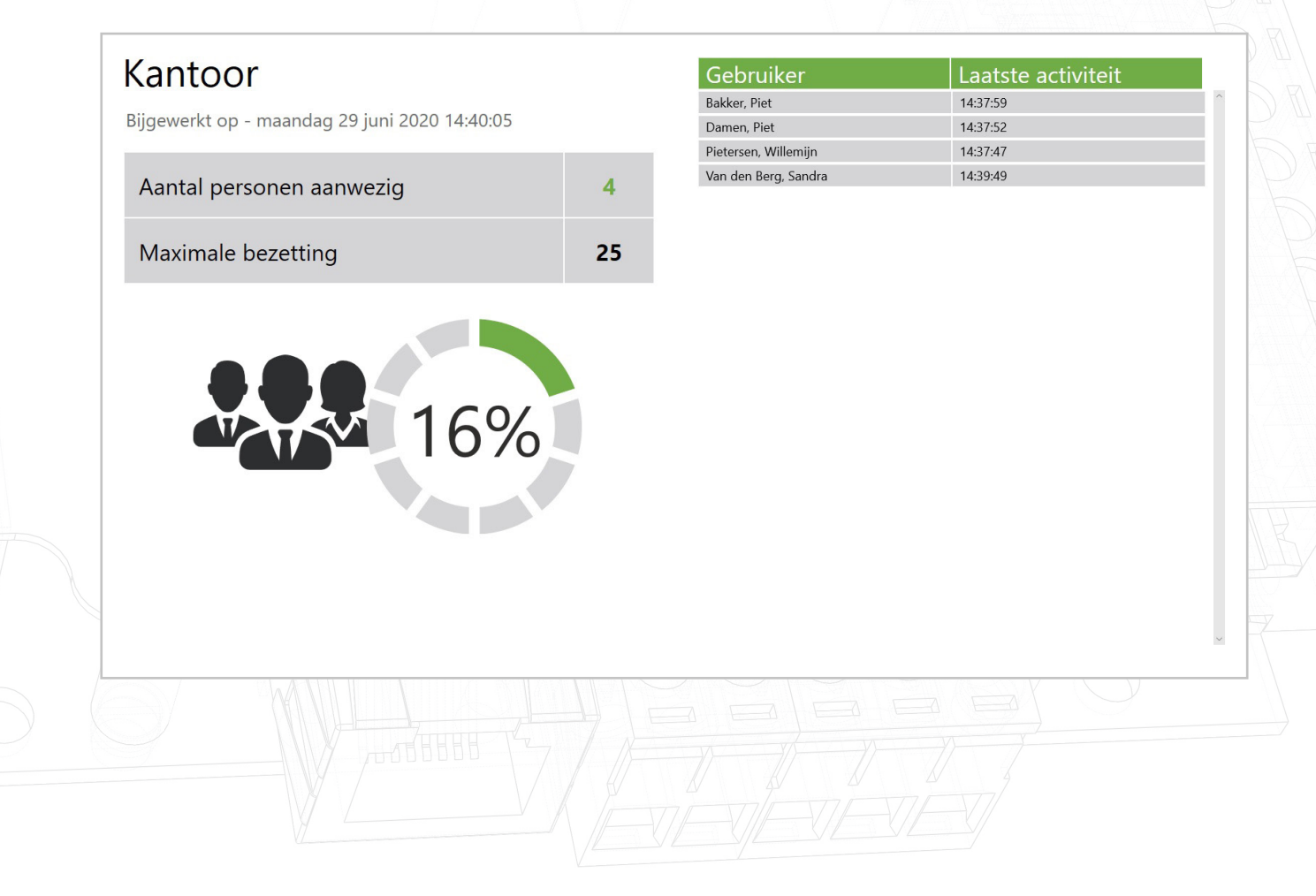